## CMS登録カメラ台数拡張(追加)手順

PCの情報をもとに、アップグレードキーの発行を行います。

事前に、PCにDS-CMSをインストールし、下記手順に従ってPC情報を取得した後、担当営業までPC情報をご送付ください。 弊社にてPC情報を確認した後、2~3営業日でアップグレードキーの発行し、USBメモリにアップグレードキーを入れて送付致します。 ※送付したアップグレードキーは、PC情報を取得したPCのみ使用できます。

## <u>PC情報の取得手順</u>

- ①使用するPCにDS-CMSをインストールし、 設定画面を開きます。
- ②「PC情報のエクスポート」をクリックします。
- ③「名前を付けて保存」のウインドウが表示されますので、管理しやすい名称を入力し、任意の保存場所に保存してください。 [ファイル名.ifo]のファイルが保存されますので、エクスポートしたファイルを担当営業までご送付ください。

■ の登録を削除 「の登録を削除 ● 時刻 ● 時刻

ライブ画面表示

1

CMS-Client

ライブ映像

**+** 🖂

追加 削除 デバイス検

デバイス

Video '

Ω

設定

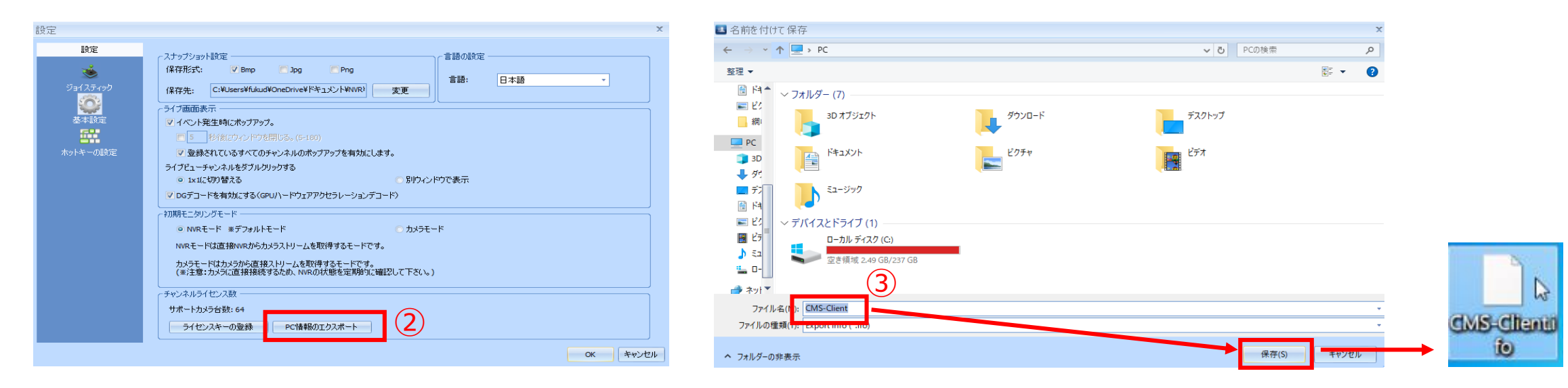

カメラ名 シーケンシャル お気に入りグルー:・ シーケンシャルモードを有効にする

シーケンシャル間隔

レイアウト レイアウト1

✓ デバイスパネル 3 イベント設定パネル 1X1 14X4 177X7 10 10x10 10 全面面

🕀 2X2 🛃 5X5 🔜 8X8 🛄 11X11 🕓 ユーザー定義...

表示モード

3X3 x6 6X6 x9 9X9 12 12X12

✓ ツールパネル

✓ イベントパネル

- m x

日付 2020/02/26 13:51:21 🎫 現在のユーザー: admin 違 🛓 綯 🤇

編集モード

S 🗖

ログ・システム E-map 再生

ライブ映像モード ログ・システム E-map 再生

## <u>使用PCスペック</u>

## DS-CMSをインストールするPCは、下記のスペックを満たしたものをご使用ください。

| クライアントPC推奨仕様 |            |                               |
|--------------|------------|-------------------------------|
| OS           |            | Windows 10 Pro 64bit          |
| パソコン要件       | CPU        | Intel®Core i7 2.8GHz以上        |
|              | メモリ        | 8GB以上                         |
|              | ビデオカード     | NVIDIA® GeForce® GTX1660Ti 相当 |
|              | ネットワークアダプタ | 1000Mbps程度                    |
|              | グラフィック解像度  | 1920×1080ピクセル以上               |

※WindowsはMicrosoft Corporationの商標です。